## 1. Buka File Excel Sales Data

|       | On          | 0 🗟 🤇                                 |                              |                               |                   |                   |                       |                      |         |            |         |                             | <i>₽</i> 50 | arch       |                      |        |                             |                 |                      |           |                     |             |                      |          |         |         |                               |               |                           |                 | 9               |                         |                         |
|-------|-------------|---------------------------------------|------------------------------|-------------------------------|-------------------|-------------------|-----------------------|----------------------|---------|------------|---------|-----------------------------|-------------|------------|----------------------|--------|-----------------------------|-----------------|----------------------|-----------|---------------------|-------------|----------------------|----------|---------|---------|-------------------------------|---------------|---------------------------|-----------------|-----------------|-------------------------|-------------------------|
| Home  | e k         | nsert Page                            | layout                       | Formula                       | is Det            | a Re              | view Vi               | en A                 | utomate | Heip       | ACR     | OBAT                        |             |            |                      |        |                             |                 |                      |           |                     |             |                      |          |         |         |                               |               |                           |                 | 0               | 2 Comme                 | HIS 🛃                   |
|       | 1           | ∬ Cue<br>∐h Copy -+<br>Ø Formet Paier | ter Ga                       | ini<br>I <u>U</u>             | •   EL            | -   4             | Α΄ Α΄<br>- <u>Δ</u> - | =                    |         | */~<br>⊡ ⊡ | 8)<br>E | Nrap Test<br>Narge & Center | - \$        | uud<br>• % | • 8                  | 41 J   | Conditional<br>connatting - | Format<br>Table | Comma                |           | Accento<br>Comma (0 | -<br>-<br>- | ins:                 | n Deleti | Familie | Σ/<br>Φ | NuteSuer<br>Fill =<br>Clear = | Z<br>So<br>FB | ₹ )<br>e N Te<br>la = Sei | C<br>a a<br>st* | Analyse<br>Data | Security                |                         |
| nde l | C           | phoard                                | 5                            |                               | Font              |                   |                       | ā.                   |         | Alg        | nnint   |                             | 6           | Nerr       | her .                | 6      |                             |                 | Style                |           |                     |             |                      | Culls    |         |         |                               | Editing       |                           |                 | Inihis          | Sensitive               | y                       |
|       | U e l       | $\times \checkmark f_t$               |                              |                               |                   |                   |                       |                      |         |            |         |                             |             |            |                      |        |                             |                 |                      |           |                     |             |                      |          |         |         |                               |               |                           |                 |                 |                         |                         |
|       |             |                                       |                              |                               |                   |                   | L M I                 | 0                    |         | 0          |         | с т                         | 1.0         | 17         | w                    | ×      | ×                           | 7               | 44 45                | 10        | 40                  | 45          | 45                   | 40       | 444     | AL I    | A1 1                          | AV.           |                           | 454             | AM              | 40                      | AD.                     |
|       |             |                                       |                              |                               |                   |                   |                       |                      |         | -          |         | _                           |             |            |                      |        |                             |                 |                      | 100       | 100                 | 100         | ~                    | Pro      | 141     |         | 10                            | 100           | -                         | 100             |                 | PRO                     | 14                      |
|       | 5           | belivery (chedul                      | ic AM                        |                               |                   |                   |                       |                      |         |            |         |                             |             |            |                      |        |                             |                 |                      |           |                     |             |                      |          |         |         |                               |               |                           |                 |                 |                         |                         |
|       |             |                                       |                              |                               |                   |                   |                       |                      |         |            |         |                             |             |            |                      |        |                             |                 |                      |           |                     |             |                      |          |         |         |                               |               |                           |                 |                 |                         |                         |
|       |             | Jpdate Per 7-                         | Dec-22                       |                               |                   |                   |                       |                      |         |            |         |                             |             |            |                      |        |                             |                 |                      |           |                     |             |                      |          |         |         |                               |               |                           |                 |                 |                         |                         |
|       |             | fendor Nam X/                         | ACTI INDOS                   | ICSN, PT                      |                   |                   |                       |                      |         |            |         |                             |             |            |                      |        |                             |                 |                      |           |                     |             |                      |          |         |         |                               |               |                           |                 |                 |                         |                         |
|       |             |                                       |                              |                               |                   |                   |                       |                      |         |            |         |                             |             |            |                      |        | Date                        |                 |                      |           |                     |             |                      |          |         |         |                               |               |                           |                 |                 |                         |                         |
| N     | lo.         | Purchase<br>order i                   | item<br>number               | Text                          | UoM               | 5PQ               | Outsta                | 6-Dec                | 7-Dec   | 8-Dec      | 9-Dec   | 10-Dec 11-De                | 12-De       | 13-De      | 14-Dec               | 15-Dec | 16-Dec                      | 7-0ec 1         | 8-Dec 19-De          | ec 20-Der | 21-Dec              | 2-Dec 2     | 3-Dec <mark>2</mark> | 4-Dec 2  | 5-0ec 2 | 5-Dec 2 | 7-Dec                         | 28-Dec        | 29-Dec                    | 30-Dec          | 31-0ec          | Total                   | Balance                 |
| 1     | 1           | C                                     | MWAAS14                      | PCB AS                        | Pcs               | 160               |                       | 800                  |         |            |         |                             | 960         |            | 1600                 |        |                             |                 | 160                  |           |                     | 1600        |                      |          |         |         | 1920                          |               |                           |                 |                 | 8480                    | -8480                   |
|       | 2           | 0                                     | MWAA514                      | PCB ASS                       | Pcs               | 206               |                       | 800                  |         |            |         |                             | 900         |            | 1800                 |        |                             |                 | 2000                 |           |                     | 800         |                      |          |         |         | 2000                          |               |                           |                 |                 | 7360                    | -7300                   |
| 1     | 3           | 0                                     | MVAAS14                      | LED PCE                       | Pcs               | 490               |                       | 1470                 |         |            |         |                             | 960         |            | 14/0                 |        |                             |                 | 14.0                 |           |                     | 1960        | _                    |          |         | _       | 1960                          |               |                           |                 |                 | 9250                    | -9290                   |
| - 4   | 4           | a                                     | MWAAS10                      | LEDPCE                        | Pcs               | 490               |                       | 980                  |         |            |         |                             |             |            | 1470                 |        |                             |                 | 280                  |           |                     | 1960        |                      |          |         |         | 1470                          |               |                           |                 |                 | 6860                    | -6860                   |
| 1     | 5           | a                                     | MWA731                       | PCB AS                        | Pcs               | 164               |                       | 2080                 |         |            |         |                             | 1600        |            | 2090                 |        |                             |                 | 2084                 |           |                     | 980         |                      |          |         |         | 2450                          |               |                           |                 |                 | 11270                   | -11270                  |
|       | 6           | 0                                     | MWAAS14                      | LED PCE                       | Pcs               | 490               | ( I                   | 1960                 |         |            |         |                             | 1470        |            | 1950                 |        |                             |                 | 245                  |           |                     | 2450        | _                    |          |         |         | 2450                          |               |                           |                 | 1               | 12740                   | -12740                  |
|       | -           |                                       |                              | _                             |                   |                   |                       |                      |         |            |         |                             |             |            |                      |        |                             |                 |                      |           |                     |             |                      |          |         |         |                               |               |                           |                 |                 | _                       |                         |
|       | 7           | 0                                     | MWAASI                       | LED PCE                       | Pcs               | 490               |                       | 2450                 |         |            |         |                             | 980         |            | 2450                 |        |                             |                 | 245                  |           |                     | _           | _                    | _        |         |         | 2450                          |               |                           |                 |                 | 10780                   | 10790                   |
| H     | 7           | a<br>a                                | MVAASI<br>MVAASI             | LED PCE                       | Pes<br>Pes        | 490<br>490        |                       | 2450<br>2450         |         |            |         |                             | 980         |            | 2450<br>2450         |        |                             |                 | 245                  |           |                     | 1470        |                      |          |         |         | 2450<br>1900                  |               |                           |                 |                 | 10780<br>10250          | 10790                   |
| 4     | 7<br>8<br>9 | a<br>a                                | MWAASI<br>MWAASIA<br>MWAASIA | LED PCE<br>LED PCE<br>LED PCE | Pes<br>Pes<br>Pes | 490<br>490<br>490 |                       | 2450<br>2450<br>2450 |         |            |         |                             | 980         |            | 2450<br>2450<br>2450 |        |                             |                 | 2454<br>1964<br>2454 |           |                     | 1470<br>490 |                      |          |         |         | 2450<br>1900<br>2450          | _             |                           |                 |                 | 10780<br>10290<br>11270 | 10790<br>10290<br>11270 |

2. Block dan copy semua data pada kolom B (No) sampai kolom AN (31-Dec) sesuai dengan format terlampir dan pastikan semua kolomnya tidak di Hide

| Belloerz Scheider Ald<br>Update Per 7-Dec-22<br>Vendor Nam XACII INDONESIA, PT |                   |                |         |     |     |        |       |       |       |       |       |       |       |        |        |        |        |        |        |        |        |        |        |        |        |        |        |           |         |        |        |       |        |        |      |
|--------------------------------------------------------------------------------|-------------------|----------------|---------|-----|-----|--------|-------|-------|-------|-------|-------|-------|-------|--------|--------|--------|--------|--------|--------|--------|--------|--------|--------|--------|--------|--------|--------|-----------|---------|--------|--------|-------|--------|--------|------|
|                                                                                |                   |                |         |     |     |        |       | Date  |       |       |       |       |       |        |        |        |        |        |        |        |        |        |        |        |        |        |        |           |         |        |        |       |        |        |      |
| No.                                                                            | Purchase<br>order | Item<br>number | Text    | UoM | SPQ | Outsta | 3-Dec | 4 Dec | 5-Dec | 6-Dec | 7-Dec | 8-Dec | 9-Dec | 10 Oec | 11-Dec | 12-Dec | 13-Dec | 14-Dec | 15-Dec | 16-Dec | 17-Dec | 18-Dec | 19-Dec | 20-Dec | 21-Dec | 22-Dec | 23-Dec | 24-Dec 25 | Dec 26- | Dec 27 | -Dec 2 | 8-Dec | 29-Dec | 30-Dec | 31-0 |
| 1                                                                              |                   | CMMAAS1        | PCB AS  | Pcs | 160 |        |       |       |       | 800   |       |       |       |        |        | 960    |        | 1600   |        |        |        |        | 1600   |        |        | 1600   |        |           |         | 1      | 920    |       |        |        |      |
| 2                                                                              |                   | CMMAAS1        | PCB AS  | Pcs | 160 |        |       |       |       | 800   |       |       |       |        |        | 960    |        | 1600   |        |        |        |        | 1600   |        |        | 800    |        |           |         | 1      | 600    |       |        |        |      |
| 3                                                                              |                   | CMMAAS1        | LED PC  | Pcs | 490 |        |       |       |       | 1470  |       |       |       |        |        | 960    |        | 1470   |        |        |        |        | 1470   |        |        | 1960   |        |           |         | 1      | 960    |       |        |        |      |
| 4                                                                              |                   | CMMAAS1        | LED PC  | Pcs | 490 |        |       |       |       | 980   |       |       |       |        |        |        |        | 1470   |        |        |        |        | 980    |        |        | 1960   |        |           |         | 1      | 470    |       |        |        |      |
| 5                                                                              |                   | CMMAAS1        | PCB AS  | Pcs | 160 |        |       |       |       | 2080  |       |       |       |        |        | 1600   |        | 2080   |        |        |        |        | 2080   |        |        | 980    |        |           |         | 2      | 450    |       |        |        |      |
| 6                                                                              |                   | CMMAAS1        | LED PC  | Pcs | 490 |        |       |       |       | 1960  |       |       |       |        |        | 1470   |        | 1960   |        |        |        |        | 2450   |        |        | 2450   |        |           |         | 2      | 450    |       |        |        |      |
| 7                                                                              |                   | CMMAAS1        | LED PC  | Pcs | 490 |        |       |       |       | 2450  |       |       |       |        |        | 960    |        | 2450   |        |        |        |        | 2450   |        |        |        |        |           |         | 2      | 450    |       |        |        |      |
| 8                                                                              |                   | CMMAAS1        | LED PO  | Pcs | 490 |        |       |       |       | 2450  |       |       |       |        |        |        |        | 2450   |        |        |        |        | 1960   |        |        | 1470   |        |           |         | 1      | 960    |       |        |        |      |
| 9                                                                              |                   | CMMAAS1        | LED PC  | Pes | 490 |        |       |       |       | 2450  |       |       |       |        |        | 980    |        | 2450   |        |        |        |        | 2450   |        |        | 490    |        |           |         | 2      | 450    |       |        |        |      |
| 10                                                                             |                   | CMMAATS        | (PCB AS | Pcs | 490 |        |       |       |       |       |       |       |       |        |        |        |        | 9800   |        |        |        |        | 9800   |        |        |        |        |           |         | . 9    | 800    |       |        |        |      |

3. Jika ada baris yang di Hide mohon menggunakan tool Find & Select dan pilih Go To Special dan pilih Visible Cell only

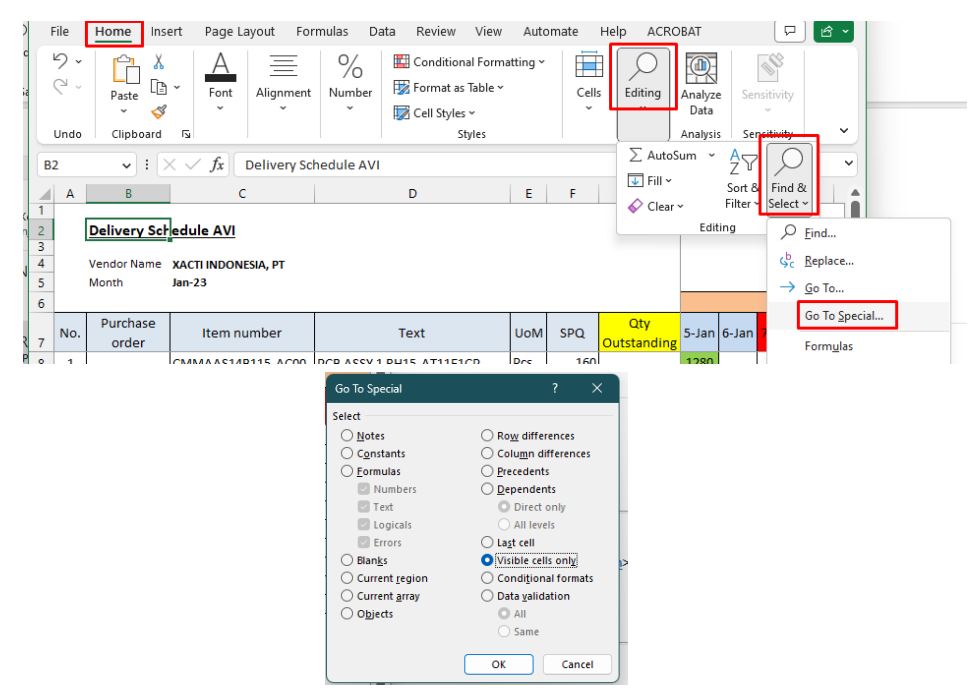

4. Pilih semua baris dan kolom yang akan di copy, kemudian pilih Visible Cell only Klik "OK" Kemudian copy cell yang akan di Upload seperti Gambar di bawah ini

|          | А   | В                 | С                   | D                            | Е   | F   | G                  | AK     | AL     | AM     |
|----------|-----|-------------------|---------------------|------------------------------|-----|-----|--------------------|--------|--------|--------|
| 1        |     |                   |                     |                              |     |     |                    |        |        |        |
| 2        |     | Delivery Sch      | nedule AVI          |                              |     |     |                    |        |        |        |
| 4        |     | Vendor Name       | XACTI INDONESIA, PT |                              |     |     |                    |        |        |        |
| 5        |     | Month             | Jan-23              |                              |     |     |                    |        |        |        |
| 6        |     |                   |                     |                              |     |     |                    |        |        |        |
| 7        | No. | Purchase<br>order | Item number         | Text                         | UoM | SPQ | Qty<br>Outstanding | 30-Jan | 31-Jan | Total  |
| 8        | 1   |                   | CMMAAS14B115-AC00   | PCB ASSY 1 RH15-AT11E1CP     | Pcs | 160 |                    | 800    |        | 6080   |
| 12       | 2   |                   | CMMAAS14B115-BC00   | PCB ASSY 1 LH15-AT12E1CP     | Pcs | 160 |                    | 800    |        | 6880   |
| 16       | 3   |                   | CMMAAS14B115-CA00   | LED PCB ASSY 2 RH15-AT11E2CP | Pcs | 490 |                    | 980    |        | 6370   |
| 20       | 4   |                   | CMMAAS14B115-DA00   | LED PCB ASSY 2 LH15-AT12E2CP | Pcs | 490 |                    | 980    |        | 6860   |
| 24       | 5   |                   | CMMAAS14B115-EC00   | PCB ASSY 115-AT13E1CP        | Pcs | 160 |                    | 800    |        | 2880   |
| 28       | 6   |                   | CMMAAS14B115-FA00   | LED PCB ASSY 2 RH15-AT13E2CP | Pcs | 490 |                    | 980    |        | 4410   |
| 32       | 7   |                   | CMMAAS14B115-GA00   | LED PCB ASSY 3 LH15-AT14E2CP | Pcs | 490 |                    | 980    |        | 4410   |
| 37       | 8   |                   | CMMAAS14B115-HA00   | LED PCB ASSY 2 RH15-AT13E3CP | Pcs | 490 |                    | 980    |        | 2450   |
| 41       | 9   |                   | CMMAAS14B115-JA00   | LED PCB ASSY 3 LH15-AT14E3CP | Pcs | 490 |                    | 980    |        | 3430   |
| 45       | 10  |                   | CMMAAT14B115-BA00   | PCB ASSY                     | Pcs | 490 |                    | 9800   |        | 44100  |
| 50<br>51 |     |                   |                     |                              |     |     |                    |        |        | 134930 |

5. Klik dan paste data terlampir kedalam textbox yang ada pada web

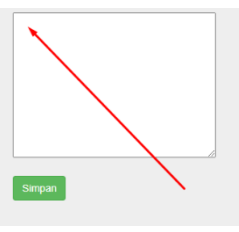

6. Setelah di paste maka akan tampil data yang di copy, kemudian pilih Check All pada pojok kiri atas tabel

| Id | Check<br>All | Purchase_Order | ltem_Number           | Text                                   | UoM | SPQ | Outstanding | DMY                          | Day_1Day_ | 2Day_3D | ay_4Day_5 | Day_6 | Day_7 | Day_8 |
|----|--------------|----------------|-----------------------|----------------------------------------|-----|-----|-------------|------------------------------|-----------|---------|-----------|-------|-------|-------|
| 1  |              |                | CMMAAS14B115-<br>AC00 | PCB ASSY<br>1 RH15-<br>AT11E1CP        | Pcs | 160 |             | 12/22/2022<br>12:00:00<br>AM |           |         |           | 800   |       |       |
| 2  |              |                | CMMAAS14B115-<br>BC00 | PCB ASSY<br>1 LH15-<br>AT12E1CP        | Pcs | 160 |             | 12/22/2022<br>12:00:00<br>AM |           |         |           | 800   |       |       |
| 3  |              |                | CMMAAS14B115-<br>CA00 | LED PCB<br>ASSY 2<br>RH15-<br>AT11E2CP | Pcs | 490 |             | 12/22/2022<br>12:00:00<br>AM |           |         |           | 1470  |       |       |
| 4  |              |                | CMMAAS14B115-<br>DA00 | LED PCB<br>ASSY 2<br>LH15-<br>AT12E2CP | Pcs | 490 |             | 12/22/2022<br>12:00:00<br>AM |           |         |           | 980   |       |       |
| 5  |              |                | CMMAAS14B115-<br>EC00 | PCB ASSY<br>115-<br>AT13E1CP           | Pcs | 160 |             | 12/22/2022<br>12:00:00<br>AM |           |         |           | 2080  |       |       |
| 6  |              |                | CMMAAS14B115-<br>FA00 | LED PCB<br>ASSY 2<br>RH15-<br>AT13E2CP | Pcs | 490 |             | 12/22/2022<br>12:00:00<br>AM |           |         |           | 1960  |       |       |
| 7  |              |                | CMMAAS14B115-<br>GA00 | LED PCB<br>ASSY 3<br>LH15-<br>AT14E2CP | Pcs | 490 |             | 12/22/2022<br>12:00:00<br>AM |           |         |           | 2450  |       |       |

7. Setelah di klik maka table akan berubah warna menjadi kuning yang menandakan semua baris data telah di pilih

| Id | Check<br>All | (Purchase_Order) | tem_Number            | Text                                   | UoM | SPQ | OutstandingDMY        | Day_1Day_2Day_ | _3Day_4Day_5Day_6 | Day_7Day_8Day_9 |
|----|--------------|------------------|-----------------------|----------------------------------------|-----|-----|-----------------------|----------------|-------------------|-----------------|
| 1  | •            |                  | CMMAAS14B115-<br>AC00 | PCB ASSY<br>1 RH15-<br>AT11E1CP        | Pcs | 160 | 12/22<br>12:00:<br>AM | /2022<br>:00   | 800               |                 |
| 2  | •            |                  | CMMAAS14B115-<br>BC00 | PCB ASSY<br>1 LH15-<br>AT12E1CP        | Pcs | 160 | 12/22<br>12:00<br>AM  | :/2022<br>:00  | 800               |                 |
| 3  | •            |                  | CMMAAS14B115-<br>CA00 | LED PCB<br>ASSY 2<br>RH15-<br>AT11E2CP | Pcs | 490 | 12/22<br>12:00:<br>AM | :/2022<br>:00  | 1470              |                 |
| 4  | •            |                  | CMMAAS14B115-<br>DA00 | LED PCB<br>ASSY 2<br>LH15-<br>AT12E2CP | Pcs | 490 | 12/22<br>12:00:<br>AM | :/2022<br>:00  | 980               |                 |
| 5  | ø            |                  | CMMAAS14B115-<br>EC00 | PCB ASSY<br>115-<br>AT13E1CP           | Pcs | 160 | 12/22<br>12:00:<br>AM | :/2022<br>:00  | 2080              |                 |
| 6  | 2            |                  | CMMAAS14B115-<br>FA00 | LED PCB<br>ASSY 2<br>RH15-<br>AT13E2CP | Pcs | 490 | 12/22<br>12:00:<br>AM | :/2022<br>:00  | 1960              |                 |
| 7  |              |                  | CMMAAS14B115-         | LED PCB<br>ASSY 3                      | Pcs | 490 | 12/22                 | :/2022         | 2450              |                 |

## 8. Kemudian klik tombol simpan

| Sin | mpan         | 4              |                       |                                 |     |     |             |                              |
|-----|--------------|----------------|-----------------------|---------------------------------|-----|-----|-------------|------------------------------|
| Id  | Check<br>All | Purchase_Order | ltem_Number           | Text                            | UoM | SPQ | Outstanding | DMY                          |
| 1   |              |                | CMMAAS14B115-<br>AC00 | PCB ASSY<br>1 RH15-<br>AT11E1CP | Pcs | 160 |             | 12/22/2022<br>12:00:00<br>AM |
|     |              |                | CMMAAS14B115-         | PCB ASSY                        |     |     |             | 12/22/2022                   |

9. Jika data berhasil di simpan maka ada pemberitahuan dibawah ini

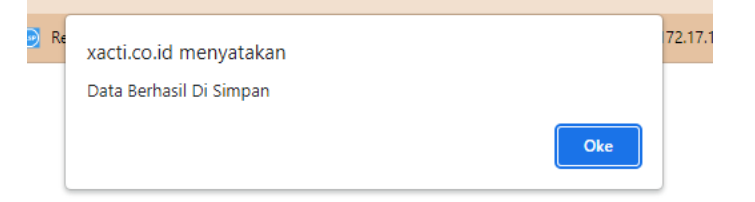